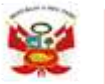

"Decenio de la igualdad de Oportunidades para mujeres y hombres" "Año de la Universalización de la Salud"

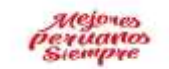

Comas, 20 de Octubre del 2020

#### OFICIO MÚLTIPLE N° 098 – 2020- MINEDU-VMGI-DRELM-UGEL.04/ASGESE-ESSE-SIAGIE

Sres/as. Directores/as EBR de IIEE Públicas y Privadas Jurisdicción UGEL04

#### ASUNTO : Registro del Sistema de Alerta Escuela para prevenir la interrupción de estudios y promover el retorno educativo mediante el SIAGIE

#### REFERENCIA : OFICIO MULTIPLE N° 021-2020-MINEDU/VMGI-DIGEBED-DIFOCA RM. 609-2018 "Norma que regula el Registro de la Trayectoria Educativa de Educación Básica a través del sistema SIAGIE RD N°000001-2020-UGEL04

Me dirijo a usted con la finalidad de saludarle muy cordialmente para comunicarle que, en atención al asunto de la referencia los directores harán uso del sistema de Alerta Escuela Temprana el cual brindara información de los estudiantes que requieran más apoyo para prevenir la interrupción de sus estudios.

Por tanto, **los directivos de las IE Públicas y Privadas del nivel primaria y secundaria** deberán reportar de manera mensual el Sistema de Alerta Escuela Temprana a través del sistema SIAGIE <u>http://siagie.minedu.gob.pe/inicio/</u> el cual podrán reportar con su usuario y contraseña en el marco de la movilización por la continuidad educativa y el retorno al sistema escolar que viene impulsando el MINEDU, el mismo que cuenta con un video tutorial de apoyo.

En ese sentido **se debe realizar el registro del Sistema de Alerta Escuela desde el presente mes** para lo cual se anexa diapositivas de apoyo.

Se suscribe la presente conformidad con las facultades delegadas en Resolución Directoral N° 000001-2020-UGEL04.

Hago propicia la oportunidad para reiterarle las muestras de mi consideración y estima personal.

Atentamente. VASQUEZ RENGIFO isión y Gestión del Servicio Educativo Jofe del Are d de Sune UGEL 04

CDLCH/COOR-ESIE JPMN/RSiagie.

Av. El Maestro Peruano S/N. Km. 8.5 de la Av. Túpac Amaru – Distrito de Comas – Lima – Perú Teléfono: 525 - 1211 Página Web: www.ugel04.gob.pe

# **ALERTA ESCUELA**

## SISTEMA DE ALERTA TEMPRANA EN SIAGIE

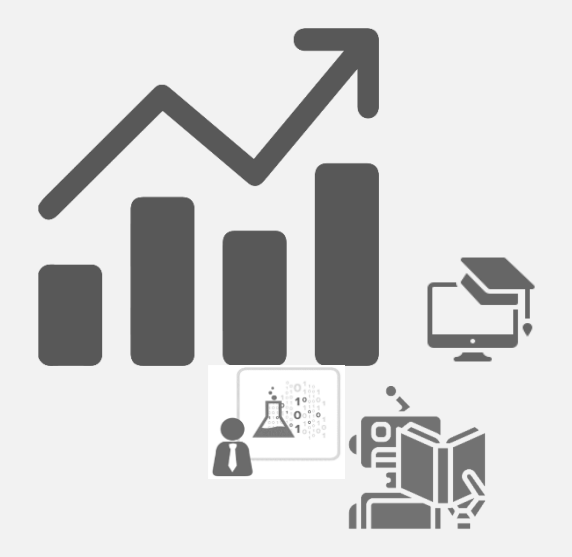

## Sistemas de Alerta Temprana para prevenir la interrupción de estudios

- Evidencia de que generar sistemas de alerta temprana, basados en modelos de predicción de deserción (y otros indicadores como ausentismo crónico, repitencia), pueden ser efectivos para reducir deserción.
  - O <u>EEUU</u>: el uso de un sistema integral de alerta temprana puede reducir el porcentaje de estudiantes que están crónicamente ausentes (-4 p.p.) o que desaprueban uno o más cursos (-5p.p.).
  - O Guatemala\*: entrega a los directores de (i) guía (principales barreras, recomendaciones, información sobre retornos, becas y desarrollo socioemocional); ii) **listado de estudiantes con mayor riesgo de deserción** (carta firmada por el ministro) y iii) recordatorios reduce deserción entre 1.3 y 3 pp.
  - <u>Simulaciones para Guatemala y Honduras</u> muestran que focalizar las políticas antideserción considerando modelos de predicción "nominales", pueden reducir la ineficiente asignación de recursos entre un 30% y 80% respecto de los sistemas de focalización tradicionales (por distrito, región).</u>
- Predicción precisa es el primer paso para implementar un sistema de alerta temprana; evidencia de <u>EEUU recomienda</u> entre otras: (i) explicar claramente el significado de las predicciones, (ii) evitar estigmatización, (iii) definir receptores de información y roles, (iv) permitir a actores locales implementar acciones contextualizadas.

## **Rol de Director de IE**

#### ACCESO AL SISTEMA ALERTA ESCUELA

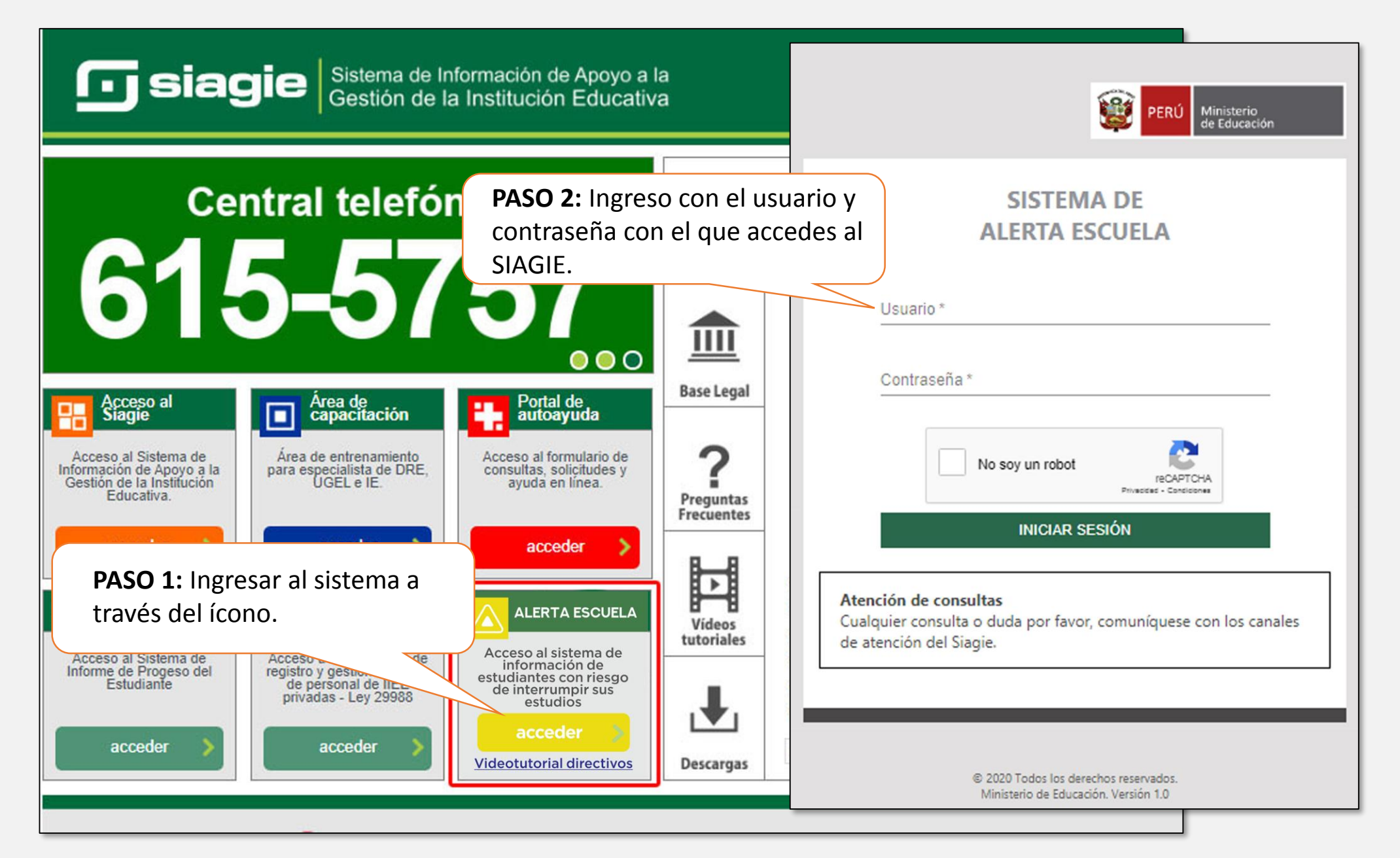

#### PANTALLA DE ESTUDIANTES SEGÚN EL RIESGO DE INTERRUPCIÓN DE ESTUDIOS

| <                                            | SISTEMA DE ALERTA ESCUELA PARA PREVENIR LA INTERRUPCIÓN DE ESTUDIOS Y PROMOVER EL ESTUDIOS Y PROMOVER EL ESTUDIOS Y PROMOVER ESTUDIOS Y PROMOVER ESTUDIOS Y PROMOVER ESTUDIOS Y PROMOVER ESTUDIOS Y PROMOVER ESTUDIOS Y PROMOVER ESTUDIOS Y PROMOVER ESTUDIOS Y PROMOVER ESTUDIOS Y PROMOVER ESTUDIOS Y PROMOVER ESTUDIOS Y PROMOVER ESTUDIOS Y PROMOVER |
|----------------------------------------------|----------------------------------------------------------------------------------------------------|
| SELECCIONE EL SERVICIO<br>EDUCATIVO          | Sienvenido, Cara antigatina de la cara de la cara de la cara de la cara de la cara de la cara de la cara de la c                                                                                                    |
| Código modular - anexo:<br>Grado:<br>TODOS • | Datos de la Institución Educativa DRE / UGEL<br>Nivel educativo<br>Secundaria                                                                                                    |
| ACCIONES<br>Cerrar sesión                    | ESTUDIANTES SEGÚN EL NIVEL DE<br>RIESGO DE INTERRUPCIÓN DE<br>ESTUDIOS REGISTRO DE INFORMACIÓN<br>ADICIONAL DE ESTUDIANTES Continuidad educativa                                                                                                    |
|                                              | TOTAL ESTUDIAN     Significado de cada grupo de riesgo       Estimado/a directivo/a,     nen mayor riesgo de Interrumpir estudios en el 2020<br>ne un riesgo medio de Interrumpir estudios en el 2020<br>de interrumpir, sus estudios, para cada una de las secciones y grados que                                                                                                    |
|                                              | atienden. DESCARGAR                                                                                                    |
|                                              | Para realizar esta clasificación, desde MINEDU, se han utilizado GRADO características de tus estudiantes como su edad, su situación al culmínar el DISTRIBUCIÓN POR GRUPO DE RIESGO DETALLE DISTRIBUCIÓN POR GRUPO DE RIESGO DETALLE                                                                                                    |
|                                              | TERCERO Haz clic en "Ver detalle" para visualizar la lista nominal de cada uno de tus                                                                                                    |
|                                              | CUARTO estudiantes por grupo de riesgo.                                                                                                    |
|                                              | PRIMERO Trabajando juntos podemos prevenir la interrupción de <u>Ver detalle</u>                                                                                                    |
|                                              | iContamos contigo!                                                                                                    |
|                                              | Registros por página 15 ≠ 1-5 de 5 < >                                                                                                    |

FUENTE: SIAGIE 2020 al 4 de setiembre de 2020

#### PANTALLA DE ESTUDIANTES SEGÚN EL RIESGO DE INTERRUPCIÓN DE ESTUDIOS

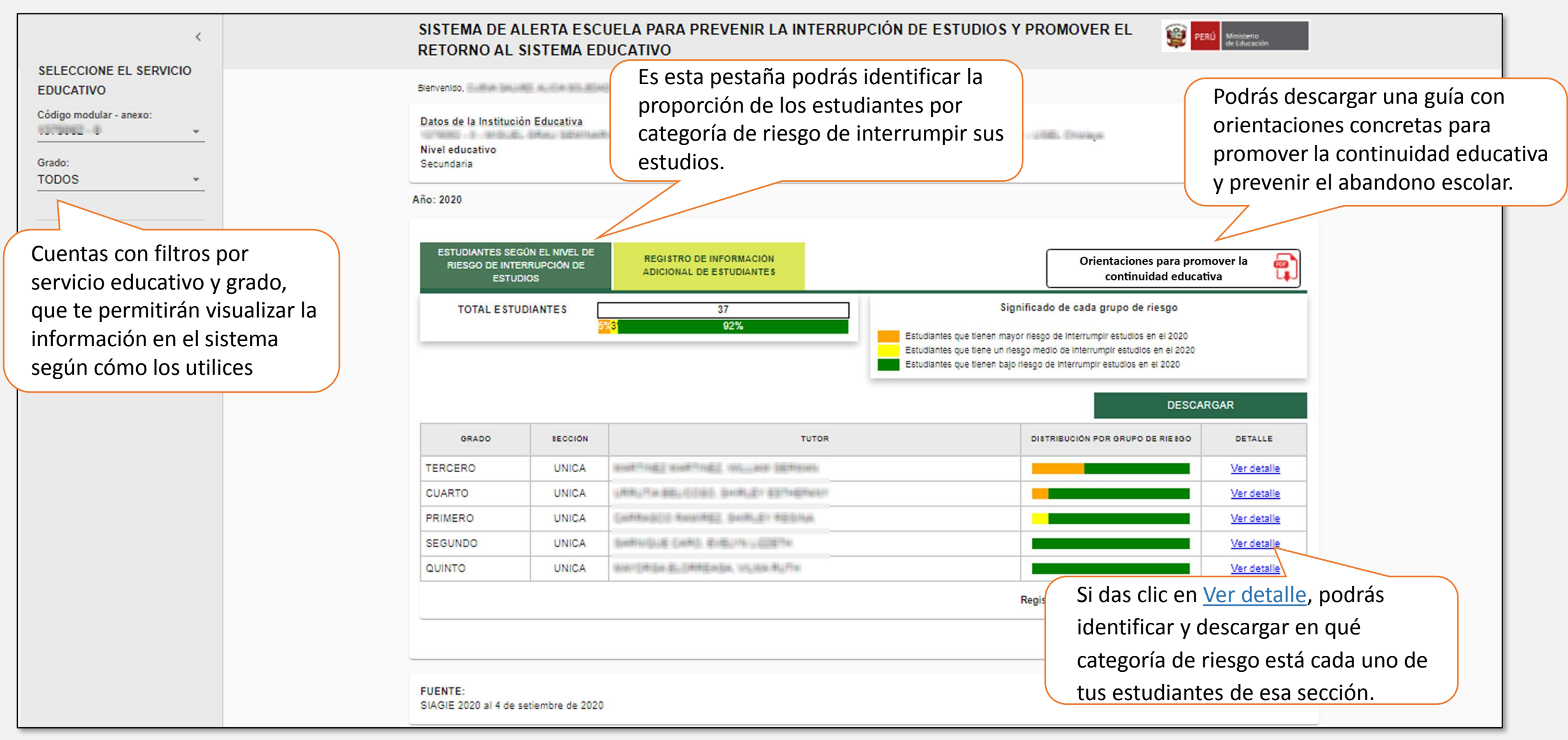

Recuerda que la categoría que está representada con el color NARANJA, es aquella que refleja un mayor riesgo de interrupción de estudios y por ello, te sugerimos revisar primero el detalle de las secciones de los grados que tengan una mayor proporción de sus estudiantes en esta categoría.

### PANTALLA DE ESTUDIANTES SEGÚN EL RIESGO DE INTERRUPCIÓN DE ESTUDIOS

|           |                             | APELLIDO MATERNO                       | NOMBRES                   | GRUPO        |
|-----------|-----------------------------|----------------------------------------|---------------------------|--------------|
| 74238385  | RANDIARAN                   | CAMPOS                                 | MARIA FERNANDA            | •            |
| 74535552  | Estimado/a directivo/a,     |                                        | ×                         |              |
| 75053096  | Aquí podrás ver la categor  | ía de riesgo de cada uno de tus estudi | antes, de acuerdo a       |              |
|           | la sección y grado que sele | eccionaste previamente.                | over la continuidad       |              |
| 711076785 | educativa en cada uno de f  | tus grupos de riesgo.                  | N                         |              |
|           | ;Te invitamos a             | a revisar la guía que hemos preparado  | p para ti!                |              |
| 80635300  | THE PROPERTY OF LAST        | 100704800                              | JOSE ANDRES               |              |
| 75052539  | 1006.0040                   | WHERE .                                | NAVELY NETTY              |              |
| 210000254 | NUMERO                      | California                             | BRDIGA Fallana            | •            |
|           |                             |                                        | Registros por página 15 👻 | 1-10 de 10 < |

#### PANTALLA DE ESTUDIANTES SEGÚN EL RIESGO DE INTERRUPCIÓN DE ESTUDIOS (Detalle)

| DNI        | APELLIDO PATERNO | APELLIDO MATERNO | NOMBRES                                                                | GRUPO                       |
|------------|------------------|------------------|------------------------------------------------------------------------|-----------------------------|
| 74238385   | Confine(Confine) | CAMPOS           | NUMBER FERMINES.                                                       |                             |
| 74636862   | BRUND            | THEFUE           | JORE JANIMPER                                                          | •                           |
| 7909630365 | Cettinaco        | OUSPE            | JORGE EMININUELLE                                                      |                             |
| 71/71/8825 | сизлийери        | WONTENEDRO       | ALENA GEL PILAR                                                        |                             |
| 710179790  | OHMEZ            | TIGLLA           | anotean materia                                                        |                             |
| 7%8008537  | LIFEA            | 9070             | ORLINGO FIERIZIO NIRIUEL                                               |                             |
| 0000000    | NEXEN-PAY/NULLIE | THERMOD          | JODE HIGHES                                                            |                             |
| 79082530   | WOLDOHD          | whether.         | NationELLY WEITTY                                                      |                             |
| 71000834   | RONERO           | Cattonica        | difibica federa.                                                       |                             |
| FIIENTE-   |                  |                  | Registros por página 15 + 1-1<br>En esta sección p<br>descargar en qué | odrás identi<br>categoría d |

Recuerda que la categoría que está representada con el color NARANJA, es aquella que refleja un mayor riesgo de interrupción de estudios y por ello, te sugerimos revisar primero el detalle de las secciones de los grados que tengan una mayor proporción de sus estudiantes en esta categoría.

# PANTALLA DE REGISTRO DE INFORMACIÓN ADICIONAL DE ESTUDIANTES

|                                            | SISTEMA DE ALEF<br>RETORNO AL SIS                     | RTA ESCU<br>TEMA EDU                                                                                                    | ELA PARA PREVENIR LA INT<br>JCATIVO                                                         | ERRUPCIÓN DE ESTUD                                                                           | IOS Y PRON    | IOVER EL                   | Ministeria<br>de Educación     |  |  |
|--------------------------------------------|-------------------------------------------------------|----------------------------------------------------------------------------------------------------|---------------------------------------------------------------------------------------------|----------------------------------------------------------------------------------------------|---------------|----------------------------|--------------------------------|--|--|
| EDUCATIVO                                  | Bienvenido, Sala antigation and                       | 0430.2340                                                                                                    |                                                                                             | En esta pestaña enc                                                                          | contrarás     | una                        |                                |  |  |
| Código modular - anexo:<br>Grado:<br>TODOS | Año: 2020                                             |                                                                                                    |                                                                                             | sección con dos preguntas para<br>registres, una vez al mes, para<br>uno de sus estudiantes, |               |                            | ara que<br>ra cada             |  |  |
| ACCIONES<br>Cerrar sesión                  | ESTUDIANTES SEGÚN E<br>RIESGO DE INTERRUF<br>ESTUDIOS | L NIVEL DE<br>PCIÓN DE                                                                                                    | REGISTRO DE INFORMACIÓN<br>ADICIONAL DE ESTUDIANTES                                         |                                                                                              |               | Orientaciones<br>continuid | para promover la lad educativa |  |  |
|                                            | RESUMEN                                               | Estimado/a                                                                                                    | directivo/a,                                                                                | ×                                                                                            |               |                            |                                |  |  |
|                                            | GRADO                                                 | A continua<br>identificació                                                                                                    | ación, te invitamos a registrar informació<br>ón de tus estudiantes por categoría de riesgo | n que permitirá enriquecer la<br>o.                                                          |               | ESTADO                     | FECHA DE ENVIO                 |  |  |
|                                            | PRIMERO                                               | Esta inform                                                                                                    | nación deberás ingresarla una sola vez al me                                                | es.                                                                                          | 1             | PENDIENTE                  |                                |  |  |
|                                            | SEGUNDO                                               | ¡Contamos contigo!                                                                                                    |                                                                                             |                                                                                              |               | PENDIENTE                  |                                |  |  |
|                                            | TERCERO                                               | Contraction of the local division of the local division of the loc | THE OWNER AND ADDRESS OF TAXABLE PROPERTY.                                                  |                                                                                              | 1             | PENDIENTE                  |                                |  |  |
|                                            | CUARTO                                                | UNICA                                                                                                    | UNITA BELCOSE SHIFLEY ESTINE                                                                |                                                                                              |               | PENDIENTE                  |                                |  |  |
|                                            | QUINTO                                                | UNICA.                                                                                                    | NEVORGE ELONNERGE, VERERETE                                                                 |                                                                                              |               | PENDIENTE                  |                                |  |  |
|                                            |                                                       |                                                                                                    |                                                                                             |                                                                                              | Registros por | página 15 💌                | 1-5 de 5 < >                   |  |  |

FUENTE: SIAGIE 2020 al 4 de setiembre de 2020

### PANTALLA DE ESTUDIANTES SEGÚN EL RIESGO DE INTERRUPCIÓN DE ESTUDIOS (Detalle)

|                                            | MA DE<br>RNO A                                                     | ALER                           | TA ESCU<br>EMA EDU  | ELA PARA PREVENIR LA<br>ICATIVO                     | INTERRUP                  | CIÓN DE ESTUDIOS Y PI | ROMOVE         | R EL                         | PERÚ Minister<br>de Educ         | rio<br>ación |              |
|--------------------------------------------|--------------------------------------------------------------------|--------------------------------|---------------------|-----------------------------------------------------|---------------------------|-----------------------|----------------|------------------------------|----------------------------------|--------------|--------------|
| EDUCATIVO Bienvenid                        | 0.64.5                                                             | NUME AU                        | 0+30.83+3           |                                                     |                           |                       |                |                              |                                  |              |              |
| Código modular - anexo:<br>Grado:<br>TODOS | Datos de la Institución Educativa<br>Nivel educativo<br>Secundaria |                                |                     |                                                     | DRE / UGEL                |                       |                |                              |                                  |              |              |
| Año: 202                                   |                                                                    |                                |                     |                                                     |                           |                       |                |                              |                                  |              |              |
| ACCIONES<br>Cerrar sesión                  | DIANTES S<br>SGO DE IN<br>ES                                       | SEGÚN EL<br>NTERRUPO<br>TUDIOS | NIVEL DE<br>CIÓN DE | REGISTRO DE INFORMACIÓN<br>ADICIONAL DE ESTUDIANTES |                           |                       | 0              | rientaciones (<br>continuida | para promover la<br>ad educativa |              |              |
|                                            | RESUM                                                              | IEN                            | PREGU               | JNTA 1 PREGUNTA 2                                   |                           |                       |                |                              |                                  |              |              |
|                                            | GRADO                                                              |                                | SECCIÓN             |                                                     | TUTOR                     |                       | ESTAD          | 00                           | FECHA DE ENVIO                   | D            |              |
| En la pestaña RESUMEN encontra             | ás 🏻 🎙                                                             | 0                              | UNICA               | Califordia footilitez, SHIFLE/ R                    | esna.                     |                       | PENDIE         | INTE                         |                                  |              |              |
| el listado de los grados y seccione.       | 0                                                                  | 00                             | UNICA               | GARMOUE CARD, EVEL/MUILIDE                          | (fei                      |                       | PENDIE         | NTE                          |                                  |              |              |
| de tu IE para que puedas registrar         | la 🖁                                                               | 20                             | UNICA               | WERE WEETING WILLION                                | at the local data and the |                       | PENDIE         | INTE                         |                                  |              |              |
| información adicional de tus               | T (                                                                | 0                              | UNICA               | URRUTH-BELICOSO, SHIRLEY ES                         | Press and a second        |                       | PENDIE         | INTE                         |                                  |              |              |
| estudiantes                                | C                                                                  | D                              | UNICA               | MINUCIPALISIS ELICIPATENCIA, VILMINIA               | 7.1241                    |                       | PENDIE         |                              |                                  |              |              |
| estudiantes.                               |                                                                    |                                |                     |                                                     |                           | Registr               | ros por página | 15 🕶                         | <                                | >            |              |
|                                            |                                                                    |                                |                     |                                                     |                           |                       | (              | El est                       | ado te per                       | rmitirá i    | dentificar   |
|                                            |                                                                    |                                |                     |                                                     |                           |                       |                | aque                         | llas seccio                      | nes que      | tienes       |
| FUENT                                      | :<br>2020 al 4 d                                                   | de setieml                     | bre de 2020         |                                                     |                           |                       |                | pend                         | iente de ir                      | ngresar      | información. |
|                                            |                                                                    |                                |                     |                                                     |                           |                       |                | Cuan                         | do havas r                       | espond       | ido las      |
|                                            |                                                                    |                                |                     |                                                     |                           |                       |                | nregi                        | intas el es                      | tado se      | rá COMPI FTΔ |

### PANTALLA DE ESTUDIANTES SEGÚN EL RIESGO DE INTERRUPCIÓN DE ESTUDIOS (Pregunta 1)

|                                            | SISTEMA DE ALERTA<br>RETORNO AL SISTEI                                                                                                    | ESCUELA PARA PREVENIR LA INTER<br>NA EDUCATIVO                                                                                                    | RUPCIÓN DE EST                                                                                                    | UDIOS Y PROMOVER                                                                                                    | EL 🧝                                                                             | PERÚ Ministerio<br>de Educació                               | ^ ·      |
|--------------------------------------------|----------------------------------------------------------------------------------------------------|----------------------------------------------------------------------------------------------------|----------------------------------------------------------------------------------------------------|----------------------------------------------------------------------------------------------------|----------------------------------------------------------------------------------|--------------------------------------------------------------|----------|
| EDUCATIVO                                  | Bienvenido,                                                                                                    | 10.2043                                                                                                    |                                                                                                    |                                                                                                    |                                                                                  |                                                              |          |
| Código modular - anexo:<br>Grado:<br>TODOS | Datos de la Institución Educa<br>Nivel educativo<br>Secundaria                                                                                             | En esta                                                                                                    | pregunta i                                                                                                    | ndicarás cóm                                                                                                    | o ha                                                                             |                                                              |          |
|                                            | Año: 2020                                                                                                    | venido                                                                                                    | siendo tu c                                                                                                    |                                                                                                    | CON                                                                              |                                                              |          |
| ACCIONES                                   | ESTUDIANTES SEGÚN EL NO                                                                                                    | tus est                                                                                                    | udiantes de                                                                                                    | esde que inicia                                                                                                    | aron                                                                             |                                                              |          |
| Cerrar sesión                              | RIESGO DE INTERRUPCIÓ<br>ESTUDIOS                                                                                                    | ADICHTER Las clas                                                                                                    | es el 06 de                                                                                                    | abril.                                                                                                    | ,                                                                                | mover la<br>tiva                                             | <b>e</b> |
|                                            | RESUMEN<br>PREGUNTA: Desde<br>comunicados y así<br>A continuación, le pe<br>"SIN COMUNICACIO<br>• Se considera "<br><u>al menos una</u><br>electrónico, wh | PREGUNTA 1 PREGUNTA 2<br>el inicio del año escolar (6 de abril), directo<br>apoyar el aprendizaje de las y los estudiantes en<br>dimos que indique <u>para cada uno de sus estudiant</u><br>DN" o "NO APLICA". Para ello, considere las siguie<br>MANTIENE COMUNICACIÓN", si usted o alguno de<br><u>vez</u> en los últimos 30 días, por alguno de lo<br>atsapp, faceboook, entre otros). | res, docentes y fami<br>n el marco de la educa<br>es, si "MANTIENE COM<br>entes definiciones:<br>le sus docentes se ha l<br>s siguientes medios (ll | lias han invertido mucho:<br>ción remota de emergenci:<br>MUNICACIÓN", tiene "COM<br>ogrado comunicar con él/ella<br>lamadas telefónicas, celulai | a esfuerzos para<br>a.<br>UNICACIÓN INTE<br>a o algún miembro<br>; mensaje de de | a manteners<br>ERRUMPIDA<br>o de su famili<br>o texto, corre | ia<br>20 |
| Deberás responder esta                     | pregunta                                                                                                    | comunicación in l'ERRUMPIDA", si usted o al<br>os una vez desde el 6 de abril, pero NO en los ú                                                                                                    | guno de sus docentes s<br>Itimos 30 días, por alg                                                                                                   | uno de los siguientes medio                                                                                                    | s (llamadas telefo                                                               | ónicas, celula                                               | ar,      |
| para <b>TODOS</b> los estudian             | tes del grado                                                                                                    | to, correo electronico, whatsapp, racebook, entre of<br>SIN COMUNICACIÓN", si usted y sus docentes <u>N</u><br>usde el 6 de abril y basta la fecha, por pingún mer                                                                                                    | ros).<br><u>O se han logrado con</u><br>io                                                                                                    | nunicar ni con él/ella ni con                                                                                                    | algún miembro d                                                                  | le su familia j                                              | ni       |
| y sección que selecciona                   | ste.                                                                                                    | opción "NO APLICA" cuando el estudiante está r<br>ón educativa.                                                                                                    | natriculado en su institu                                                                                                    | ción educativa, pero recibe                                                                                                    | el servicio de edu                                                               | icación remot                                                | ta       |
| Cuando termines, da clic                   | en el botón                                                                                                    |                                                                                                    |                                                                                                    |                                                                                                    |                                                                                  |                                                              |          |
| GRABAR para que se acti                    | ve la pestaña                                                                                                    | SECCION: UNICA                                                                                                    |                                                                                                    |                                                                                                    | GR                                                                               | ABAR                                                         |          |
| de la PREGUNTA 2.                          |                                                                                                    |                                                                                                    |                                                                                                    | RE SPUE STA S                                                                                                    |                                                                                  | 4                                                            |          |
|                                            | CÓDIGO DEL E 8TUDIANT                                                                                                    | E APELLIDOS Y NOMBRES                                                                                                    | MANTIENE COMUNICACIÓN                                                                                                    | COMUNICACIÓN INTERRUMPIDA                                                                                                    | 8IN COMUNICACIÓN                                                                 | NO APLICA                                                    |          |
|                                            |                                                                                                    | (whteb)) (0.5x30, febtic) e.2xx400t                                                                                                    |                                                                                                    |                                                                                                    |                                                                                  |                                                              |          |

### PANTALLA DE ESTUDIANTES SEGÚN EL RIESGO DE INTERRUPCIÓN DE ESTUDIOS (Pregunta 2)

| <                                            | SISTEMA DE ALERTA ESCUELA PARA PREVENIR LA INTERRUPCIÓN DE ESTUDIOS Y PROMOVER EL 👔 pení Ministra<br>RETORNO AL SISTEMA EDUCATIVO                                                                                                    | ^                                                                                                    |
|----------------------------------------------|----------------------------------------------------------------------------------------------------|----------------------------------------------------------------------------------------------------|
| SELECCIONE EL SERVICIO<br>EDUCATIVO          | Blenvenido,                                                                                                    |                                                                                                    |
| Código modular - anexo:<br>Grado:<br>TODOS • | Datos de la Institución Educativa<br>Nivel educativo<br>Secundaria<br>En esta pregunta, para aquellos con los<br>has mantenido comunicación continua e<br>el 06 de abril, podrás indicar si vienen                                                                                                    | que <b>SI</b><br>Jesde                                                                                                    |
| ACCIONES<br>Cerrar sesión                    | Año: 2020<br>ESTUDIANTES SEGÚN EL NIVEL DE<br>RIESGO DE INTERRUPCIÓN DE<br>ESTUDIANTES<br>ESTUDIANTES<br>ESTUDIANTES<br>ESTUDIANTES SEGÚN EL NIVEL DE<br>REGISTRO DE INFORMACIÓN<br>ADICIONAL DE ESTUDIANTES<br>ESTUDIANTES<br>ESTUDIANTES SEGÚN EL NIVEL DE<br>REGISTRO DE INFORMACIÓN<br>ADICIONAL DE ESTUDIANTES<br>ESTUDIANTES<br>ESTUDIANTES SEGÚN EL NIVEL DE<br>ESTUDIANTES SEGÚN EL NIVEL DE<br>ESTUDIANTES | otra                                                                                                    |
|                                              | RESUMEN         PREGUNTA 1         PREGUNTA 2           PREGUNTA: Por otro lado, desde el inicio de la educación a distancia en el contexto de la cuarentena, sabemos que hay estudiantes que han                                                                                                    |                                                                                                    |
|                                              | A continuación, le pedimos que marque, <u>para cada estudiante con el que MANTIENE COMUNICACIÓN</u> , si él/ella ACCEDE o NO ACCEDE a al de educación a distancia. Para ello, considere las siguientes definiciones:  Un estudiante "ACCEDE" si él/ella ha ingresado o ha recibido por cualquier medio los recursos de alguna estrategia de educación a distancia. Un estudiante "NO ACCEDE" si él/ella <u>NO</u> ha ingresado o <u>NO</u> ha recibido por cualquier medio los recursos de alguna estrategia de educación a distancia. Un estudiante "NO ACCEDE" si él/ella <u>NO</u> ha ingresado o <u>NO</u> ha recibido por cualquier medio los recursos de alguna estrategia de educación a distancia. GRADO: PRIMERO SECCIÓN: UNICA                                                                                                    | <b>UENTA,</b> cuando termines de<br>las preguntas para <b>TODOS</b><br>antes del grado y sección<br>cionaste deberás dar clic en<br><b>ENVIAR.</b> |
|                                              | DESCARGAR GRABAR ENVIAR                                                                                                    |                                                                                                    |
|                                              | ACCEDE                                                                                                    |                                                                                                    |
|                                              | CODIGO DEL APELLIDOS Y NOMBRES APRENDO EN OTRA ESTRATEGIA NO ACCEDE                                                                                                    |                                                                                                    |
|                                              | e de la contra de la contra de<br>la contra de la contra de la contra de la contra de la contra de la contra de la contra de la contra de la contra de la contra de la contra de la contra de la contra de la contra de la contra de la contra de la contra de la contra de                                                                                                     |                                                                                                    |
|                                              | Y en caso re                                                                                                    | zistres que alguno no                                                                                                    |
|                                              | viene accedi<br>motivos del                                                                                                    | por qué,                                                                                                    |

# **ALERTA ESCUELA**

## SISTEMA DE ALERTA TEMPRANA EN SIAGIE

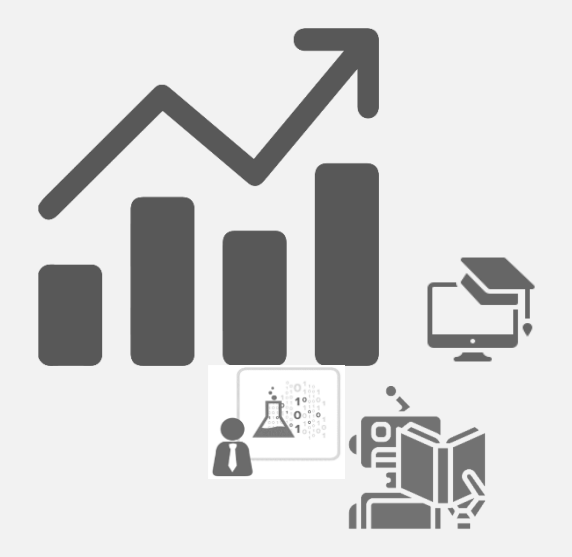